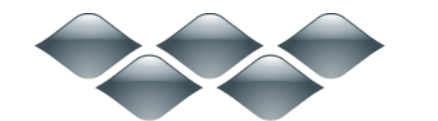

ТΜ

# wondershare

# MirrorGo (Win 版) 製品ガイド

- ・製品登録
  - …<u>製品のダウンロード</u>
  - …<u>製品のインストール</u>
  - …<u>製品購入及び製品登録</u>
- ・活用方法
  - …<u>Android と PC の接続方法</u>
  - …<u>携帯ゲームを PC で遊ぶ方法</u>
  - …高効率でメッセージを打つ方法
  - …<u>ファイル転送のやり方</u>
  - ・・アプリ通知の設定
  - …<u>その他のティップス</u>

#### 1.1 製品のダウンロード

- 1)「<u>体験する</u>」ボタンをクリックします。
- 2) PCに製品の保存場所を選択します。
- 3) 製品のダウンロードを開始します。

# 1.2 製品のインストール

- 1) exe ファイルをダブルクリックします。
- 2) 製品言語を選択します。
- 3) エンドユーザー使用許諾契約書を同意します。
- 4) インストール先を指定します。
- 5) 製品のインストールを開始します。

#### 1.3 製品購入及び製品登録

製品を購入しない場合、一週間 30 分だけ使えます。 自由に製品を使うため、製品の登録が必要です。

1) ユーザー情報のボタンをクリックします。

\*Wondershare アカウントを持っていないユーザーなら、下記の手順で製品購入 を行ってください。

既に、Wondershare アカウントを持っている方なら、<u>ここから</u>御覧ください。 Wondershare のオフィスサイトにてご購入完了の方は、<u>ここから</u>御覧ください。

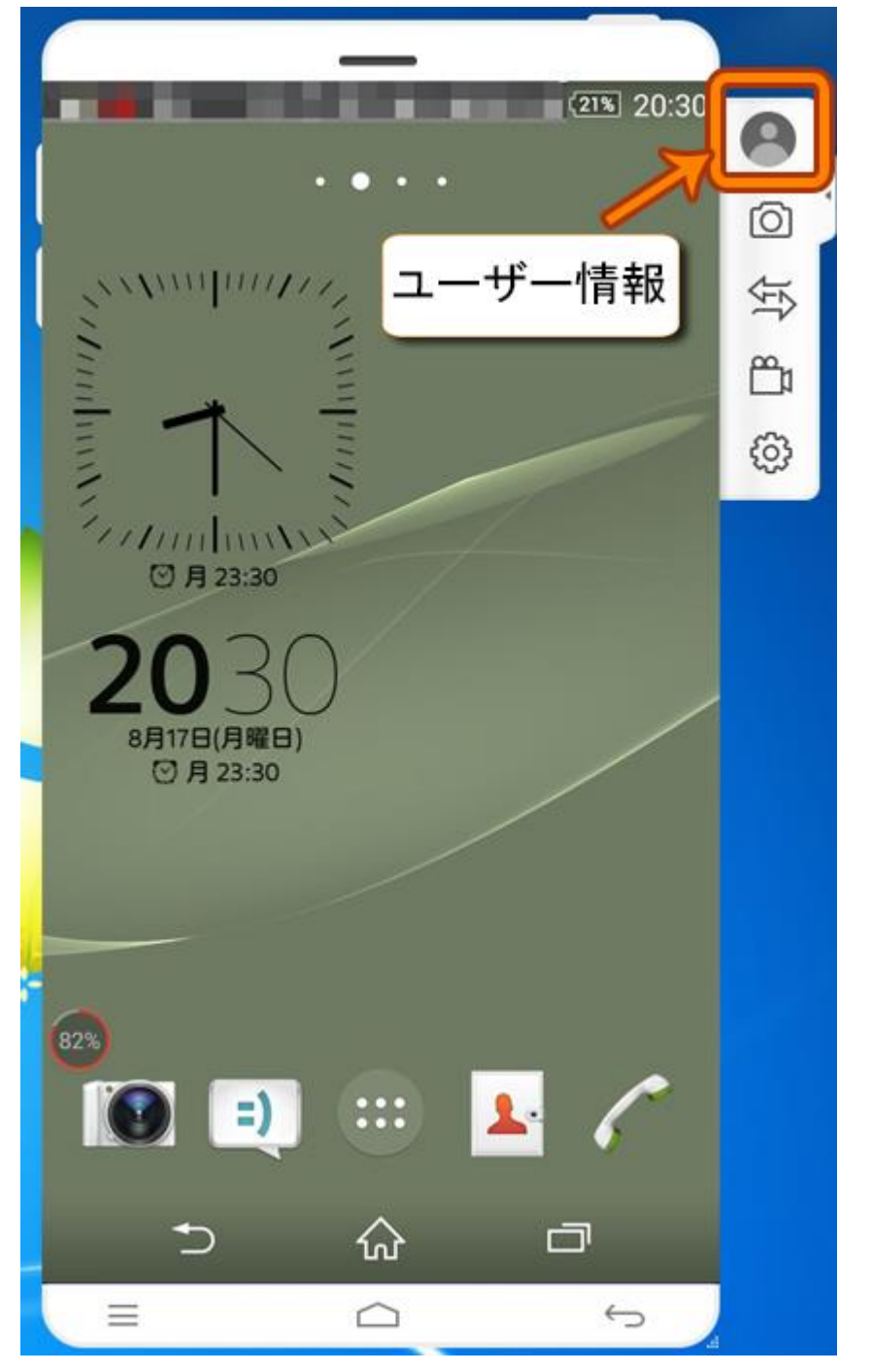

2) 左下にある「新規アカウント作成」ボタンをクリックしてください。

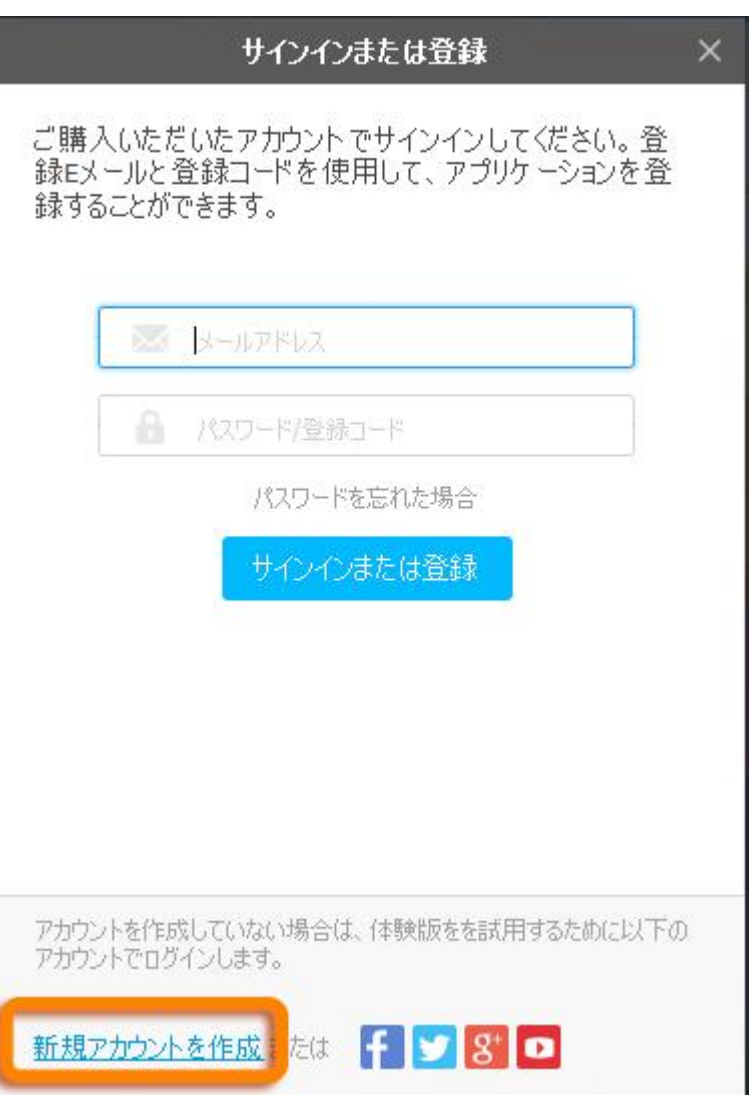

ポップアップされたウィンドウにて、ユーザー名(メールアドレス)とパス
 ワードを設定してください。

| 製品登録/サインイン                          | × |
|-------------------------------------|---|
|                                     |   |
|                                     |   |
| <u></u>                             |   |
| メールアドレス                             |   |
| A 127-15                            |   |
| ▲ パスワードを再度入力                        |   |
| ✓ 利用規約およびプライバシーポリシーに同意する<br>ものとします。 |   |
|                                     |   |
| 今すぐ登録                               |   |
|                                     |   |
|                                     |   |
| アカウントがある場合?                         |   |

4) アカウントにサインインしたら、下記の画面が現れます。

「詳細設定」--「購入」という手順で、ボタンをクリックしたら、購入画面が現 れます。

|                                                                               | こんにちは, sato, ライセンスの状態                                                                                    |                                          |
|-------------------------------------------------------------------------------|----------------------------------------------------------------------------------------------------|------------------------------------------|
|                                                                               | MirrorGo 試用版<br>PCのマウスとキーボードを経由してAndroidデバイスをコントロールします。                                                  | 詳細情報                                     |
| 多くのアプリ<br>MobileGo 日<br>最新のAndroid携                                           | ていたちょう         TunesGo Plus         イ           1 留楽を留理・検索・共有。         留楽を留理・検索・共有。         新しい音楽を見つけたり、 | ンストール<br>あ気に入りの音楽を存分楽しんだ<br>条動な音楽を共有します。 |
|                                                                               |                                                                                                    |                                          |
|                                                                               | MirrorGoを購入中                                                                                             |                                          |
| MirrorGo<br>体験版では毎週30分間ま<br>まな機能                                              | MirrorGoを購入中<br>での利用が可能です。制限なくご利用いただくには、製品版をご購入ください<br>毎料体験                                              | 脊线盗み                                     |
| MirrorGo<br>体験版では毎週30分間ま<br>主な機能<br>スクリーンミラー                                  | MirrorGoを購入中<br>での利用が可能です。制限なくご利用いただくには、製品版をご購入ください<br>無料体験                                              | 登録済み                                     |
| <b>MirrorGo</b><br>体験版では毎週30分間ま<br><b>主な機能</b><br>スクリーンミラー<br>ファイル検送          | MirrorGoを購入中<br>での利用が可能です。制限なくご利用いただくには、製品版をご購入ください<br>無料体験<br>~                                         | 登録済み   ✓                                 |
| <b>MirrorGo</b><br>体験版では毎週30分間ま<br><b>主な機能</b><br>スクリーンミラー<br>ファイル45送<br>録画機能 | MirrorGoを購入中 での利用が可能です。制限なくご利用いただくには、製品版をご購入ください 無料体験 ・ ・ ・ ・ ・ ・ ・ ・ ・ ・ ・ ・ ・ ・ ・ ・ ・ ・ ・              | 登録済み<br>✓<br>✓                           |

購入

Wondershare MirrorGo は、月間ライセンスと1年間ライセンスをご提供しています。

本製品を1ヶ月間ご利用頂き、期限が切れたらそのまま更新して頂きご利用して いただけます。

本製品を1年間ご利用頂き、期限が切れたらそのまま更新して頂きご利用してい ただけます。

ご希望のライセンスを選択してください。

また、クレジット決済を行いたい場合、「今すぐ購入」をクリックしてください。

|                                                           | 1      | MirrorGo を | 購入中           |      |            |       |                                       |
|-----------------------------------------------------------|--------|------------|---------------|------|------------|-------|---------------------------------------|
| 1 ライセンスを選択                                                | (2) お客 | 味美情幸权      |               |      | 8 C2       | 主文完了  |                                       |
| ショッピングカード内の製品                                             |        |            |               |      | JP         | Y-日本P | 9 ~                                   |
| 🕞 MirrorGo - 永久ライセンス                                      |        |            |               |      | 数量<br>割引 ( |       | 小計                                    |
| 💿 永久ライセンス 🕕                                               |        | JPY 4,980  | JPY1,960      | -    | 1          | +     | JPY1,980                              |
| ○ 年払い ◎                                                   |        | JPY-3,980  | JPY1,590      |      |            |       | (265) JPY 3,000)                      |
| ○ 月払い ◎                                                   |        |            | JPY 490       |      |            |       |                                       |
| バンドル構入で15005までオフ<br>唐帯データを転送 - 年払い<br>携帯電話から連絡先、メッセージ、カレン | 少一、通…  | JPV 2      | 580 JPY 1,290 |      |            |       |                                       |
| データ復元 (Android) - 年払い<br>失った連絡先、テキストメッセージ、写真              | などをi星… | JPY 5      | 980 JPY 2,990 |      |            |       |                                       |
|                                                           |        |            |               |      |            | 総額    | <b>須 JPY 1,980</b><br>新約する: JPY 3,000 |
|                                                           |        |            | 1             | 今すぐ開 | λ          | Ch    | eckout with PayPal                    |
|                                                           |        |            |               |      |            |       | 30日間の退金保証                             |

\*クレジットでの決済の場合、すべての情報を入力後、「安全な決済」をクリッ クします。

\*ご購入が完了したら、サインインより、製品のすべての機能を活用できます。

\*お客様のメールアドレスとパスワード(Wondershare HP でご購入を済ませた 場合は、登録コード)を入力(貼り付け)します。 完了後、製品登録/サインインボタンをクリックすると、登録完了となります。

| 製品登録/サインイン ×                                                                                   |
|------------------------------------------------------------------------------------------------|
| ソフトウェアをアクティベーションするため、購入時のアカウ<br>ントでログインしてください。メールアドレスと登録コードで<br>製品登録を行うことができます。<br>FAQにログインします |
| メールアドレス                                                                                        |
| ● パスワード/登録コード                                                                                  |
| パスワードを忘れた場合                                                                                    |
| 製品登録/サインイン                                                                                     |
|                                                                                                |
|                                                                                                |
|                                                                                                |
|                                                                                                |
| アカウントを作成していない場合は、体験版をを試用するために以下の<br>アカウントでログインします。                                             |
| <u>立即註冊</u> または F 💟 8 💶                                                                        |

<u>先頭へ</u>

#### 2.1 Android と PC の接続方法

MirrorGo を使って、スマホを操作したい場合、スマホをパソコンとつながらな いといけません。 今は、二つの接続方法がありますので、ここで紹介いたしましょう。 方法①: USB ケーブルを使う場合の設定 方法②: Wi-Fi を使って接続

## 方法①. USB ケーブルを使う場合の設定

- 1. 画面共有したいスマホを USB ケーブルでパソコンとつながってください。
- 下記のような画面が出る場合、携帯で「OK」を押してください。
   つまり、USB デバッグを「オン」に設定することです。

|                                                  | _                                                                                                 |                                  |     |
|--------------------------------------------------|---------------------------------------------------------------------------------------------------|----------------------------------|-----|
| 続けるため<br>されます。                                   | )には、このデバイスの                                                                                       | 認証が必要と                           | 0   |
| 0.4.€<br>( € RR800                               | RID #24 +040 1444<br>オブジョン (の)                                                                    |                                  | Ó   |
| バクレポート<br>FRIS20759<br>1050デ<br>1050デ            | 5.5.4<br>フバック<br>バック<br>1.58デバッグを開<br>か?                                                          | व्याहर                           | Ų.  |
| このパソコ<br>ガーブリン<br>109955.08<br>32FA708<br>■ このパソ | このパソコンのRSAキ<br>ガーブリント:<br>10.99:55 C8.85:07 C2:<br>32:FA:7D:88:C8<br>■ このパソコンからの!<br>■ このパソコンからの! | ーのフィン<br>72:91:8C:83:<br>JSBデバッグ |     |
| *+> <b>EX</b><br>USB#/(\y/)                      | 4+>@A                                                                                             | 9                                | (C) |
| 10587X997                                        |                                                                                                   |                                  |     |
| ಸ್                                               | ップアップが表示され                                                                                        | ません                              |     |
|                                                  | 再表示                                                                                               |                                  |     |
|                                                  |                                                                                                   |                                  |     |
| =                                                | $\widehat{}$                                                                                      | ¢                                |     |

3. パソコンで携帯を自由に操作しましょう! ヒント:

Step2 の画面が出ない場合、携帯にて、「設定」-「開発者向けオプション」-「USB デバッグ」のところに「チェックマーク」を入ってください。

|                                                                  | 0          |
|------------------------------------------------------------------|------------|
| バグレポートを取得                                                        | 1 <u>3</u> |
| PCバックアップパスワード<br>PCフルバックアップは現在保護されていません                          | ස<br>ක     |
| スリープモードにしない<br>充電中に画面をスリープにしない                                   |            |
| Bluetooth HCIスヌープログを有効に<br>Bluetooth HCIパケットをすべてファイ<br>ルにキャプチャする |            |
| プロセスの統計情報<br>プロセスの実行に関する独自の統計情報                                  |            |
| デバッグ                                                             |            |
| USBデバッグ<br>USB接続時はデバッグモードにする                                     |            |
| USBデバッグの許可の取り消し                                                  |            |
| 電源メニューのバグレポート                                                    |            |
|                                                                  |            |
|                                                                  |            |

注意: お持ちのスマホのバージョンは Android 4.2 以上の場合、もし「開発者 向けオプション」の選択肢を見つけないなら、

「ビルド番号」を7回クリックしてください。

そうすれば、「開発者向けオプション」が現れます。

# 方法②. Wi-Fi を使って接続

USB ケーブルを使いたくない場合、Wi-Fi を使いましょう。 1. MirrorGo の製品画面にて、バーコードをスキャンしてください。

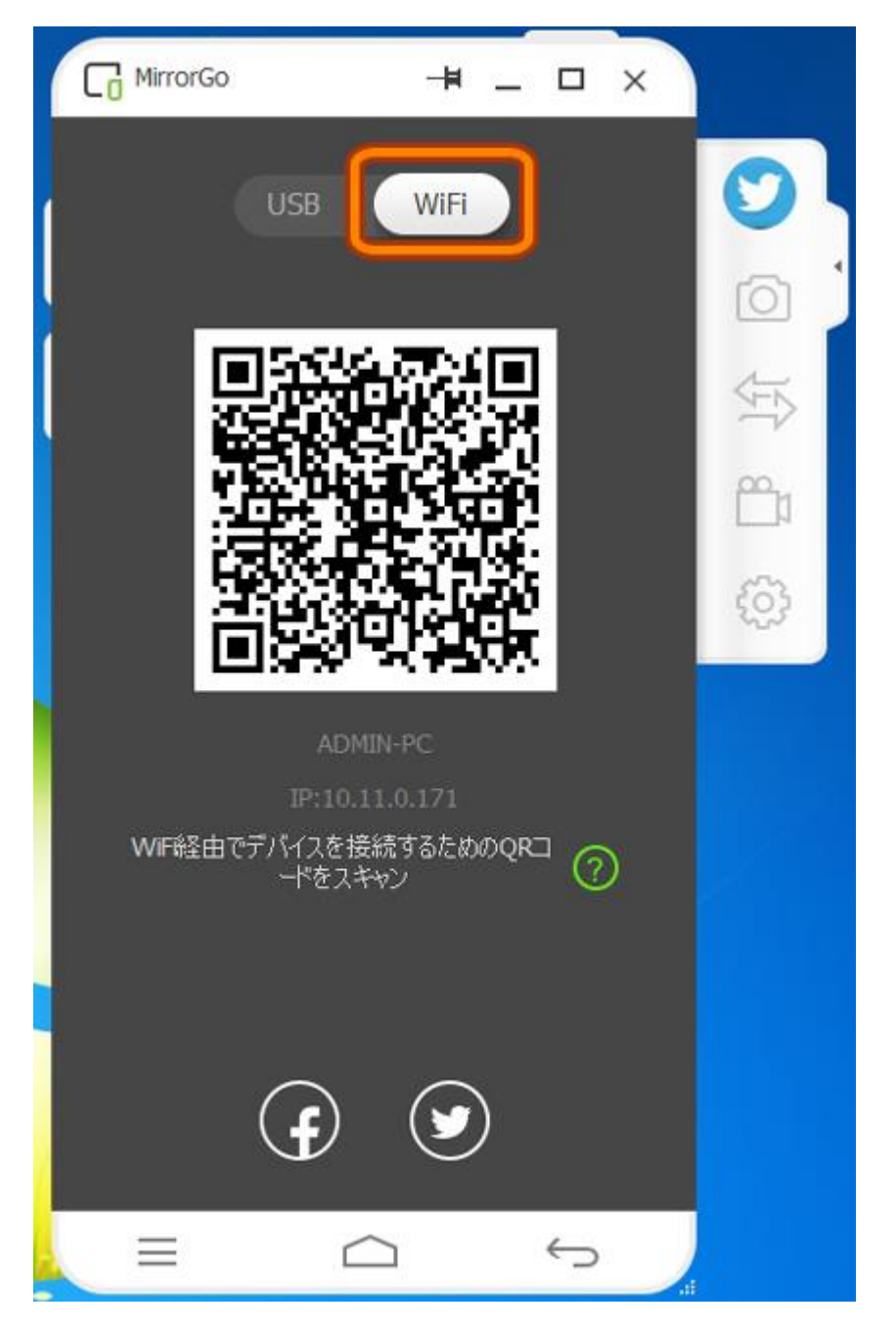

2. 指示を従って、MobileGoを携帯にインストールしてください。
 3. パソコンでもっと自由にスマホを操作しましょう!

<u>先頭へ</u>

2.2 携帯ゲームを PC で遊ぶ方法

スマホをパソコンと成功に接続したら、製品画面はミラーのようにスマホの画面 をそのまま映します。

そして、PC にて (スマホにてもオーケー)、遊びたいゲームのアイコンをクリッ クしてください!

ゲームを起動したら、携帯をコントローラーとして、ゲームを楽しめましょう!

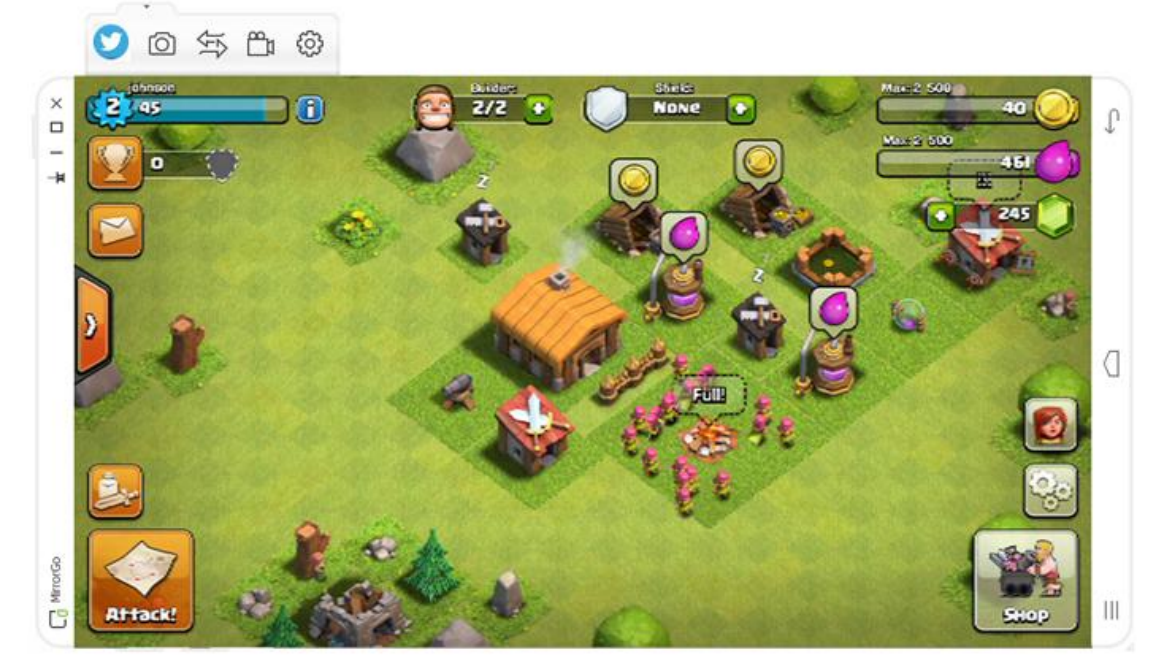

\*マウスや PC のキーボードを使っても、ゲームを操作できます!

\*製品画面をドラッグすることより、もっと大きいな画面でゲームを楽しめることが出来ます!

\* 下記画面より、赤い線で囲んでるボタンをクリックしたら、携帯ゲームの内容 を録画できます!

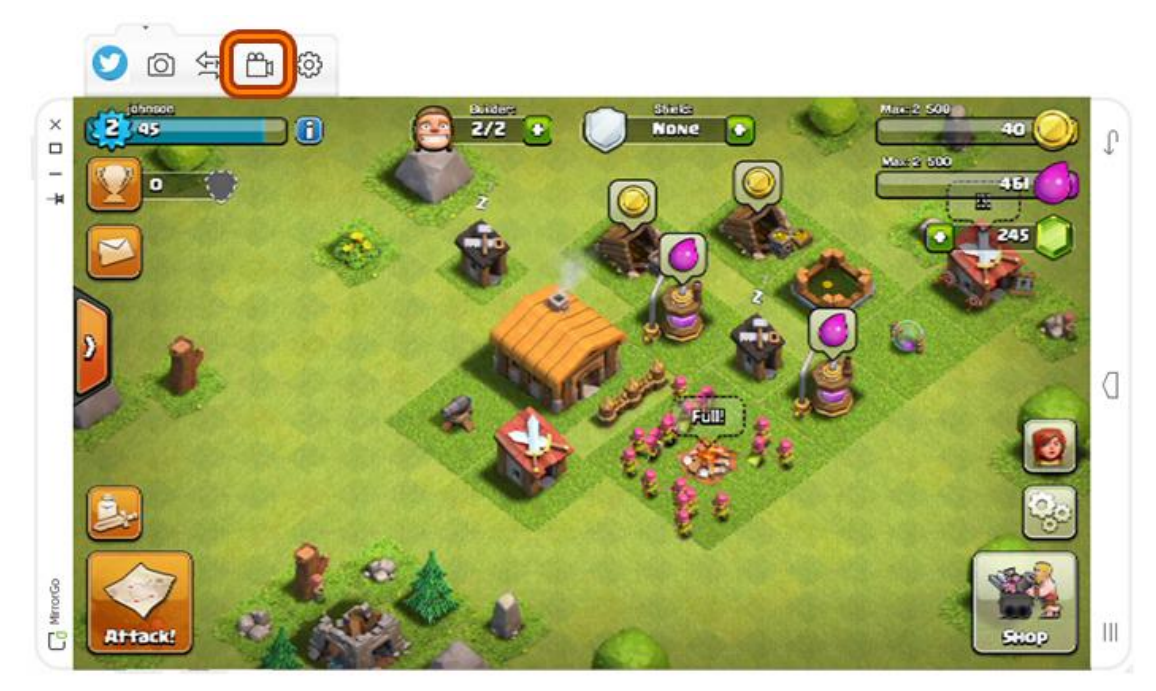

#### 2.3 高効率でメッセージを打つ方法

スマホをパソコンと成功に接続したら、製品画面はミラーのように、モバイルの 画面を映します。

使いたいソーシャルアプリを PC にて (スマホにてもオーケー)、クリックしてく ださい。

アプリが起動したら、パソコンのキーボードを使って、速いスピードで発言しま しょう!友達はきっとそのスピードに驚きますよ!

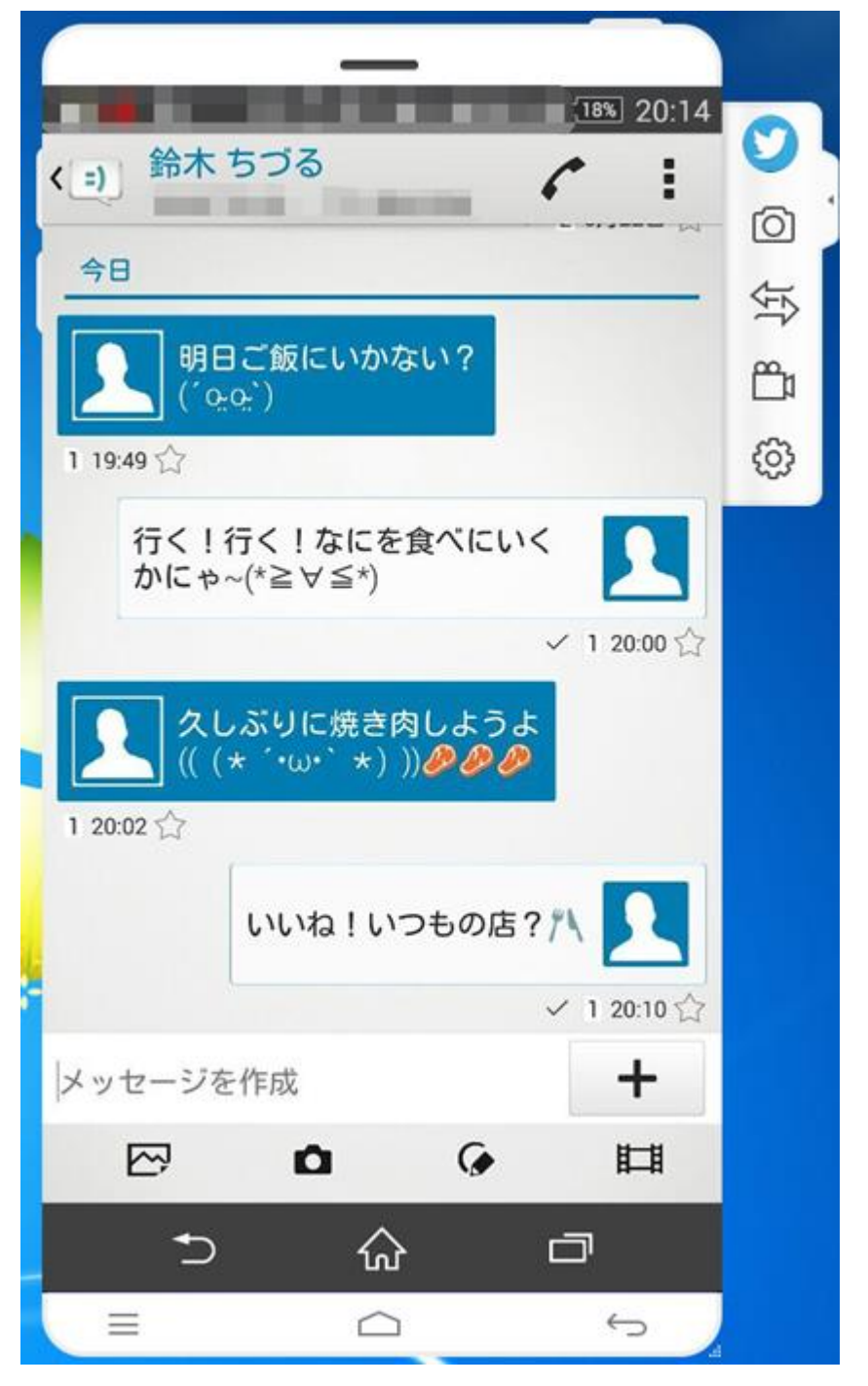

<u>先頭へ</u>

#### 2.4 ファイル転送のやり方

パソコンのファイルを携帯に、PC のフィアルをスマホに転送する方法を紹介いたします。

スマホをパソコンと成功に接続したら、「転送ボタン」をクリックしてください。

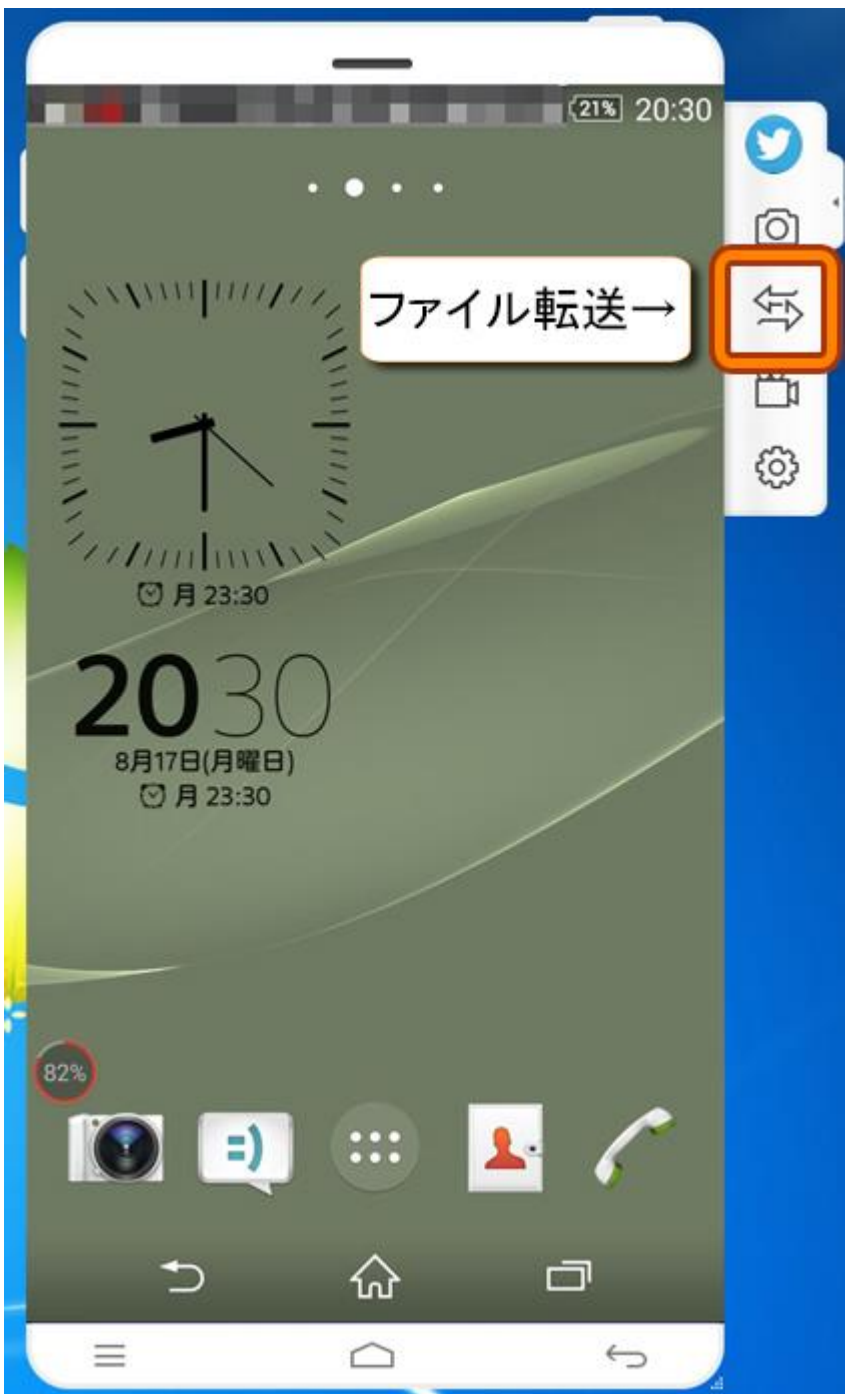

②携帯に転送したいファイルを PC から、製品画面にドラック&トロップしてください。

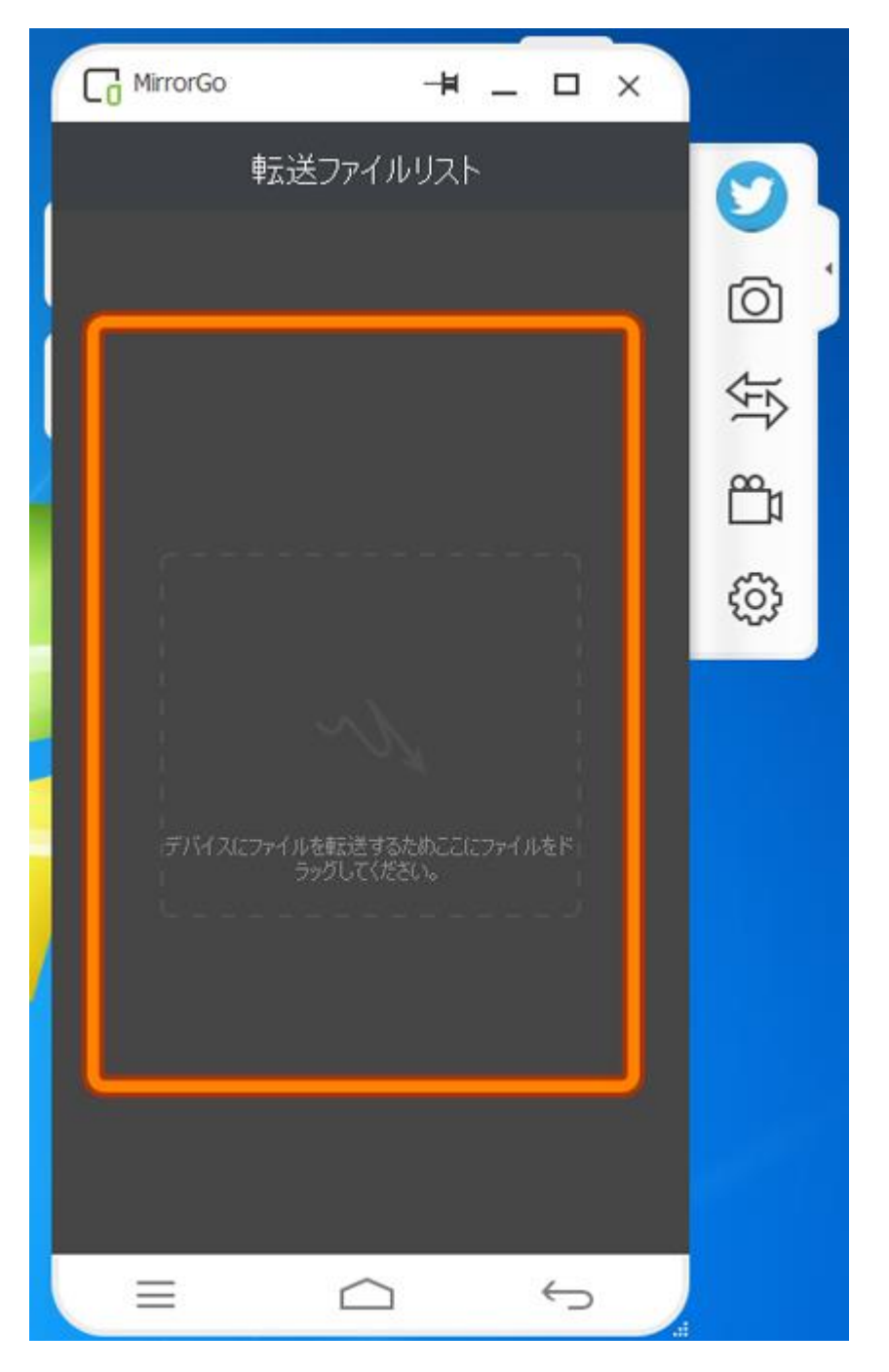

③転送が完了したら、転送したファイルを携帯の MirrorGo フォルダにて確認できます。

\* APK ファイルを転送する場合、そのアプリを自動的にスマホにインストールします。

先頭へ

#### 2.5 アプリ通知の設定

スマホをパソコンと成功に接続した場合、スマホに新たなメッセージやアプリ通 知などが着信すると、

パソコン画面の右下にポップアップウィンドウが表示されます。

そのポップアップウィンドウを表示されたくない場合、下記の手順で設定を行っ てください。

①「ギヤ」のような「詳細設定」のボタンをクリックしてください。

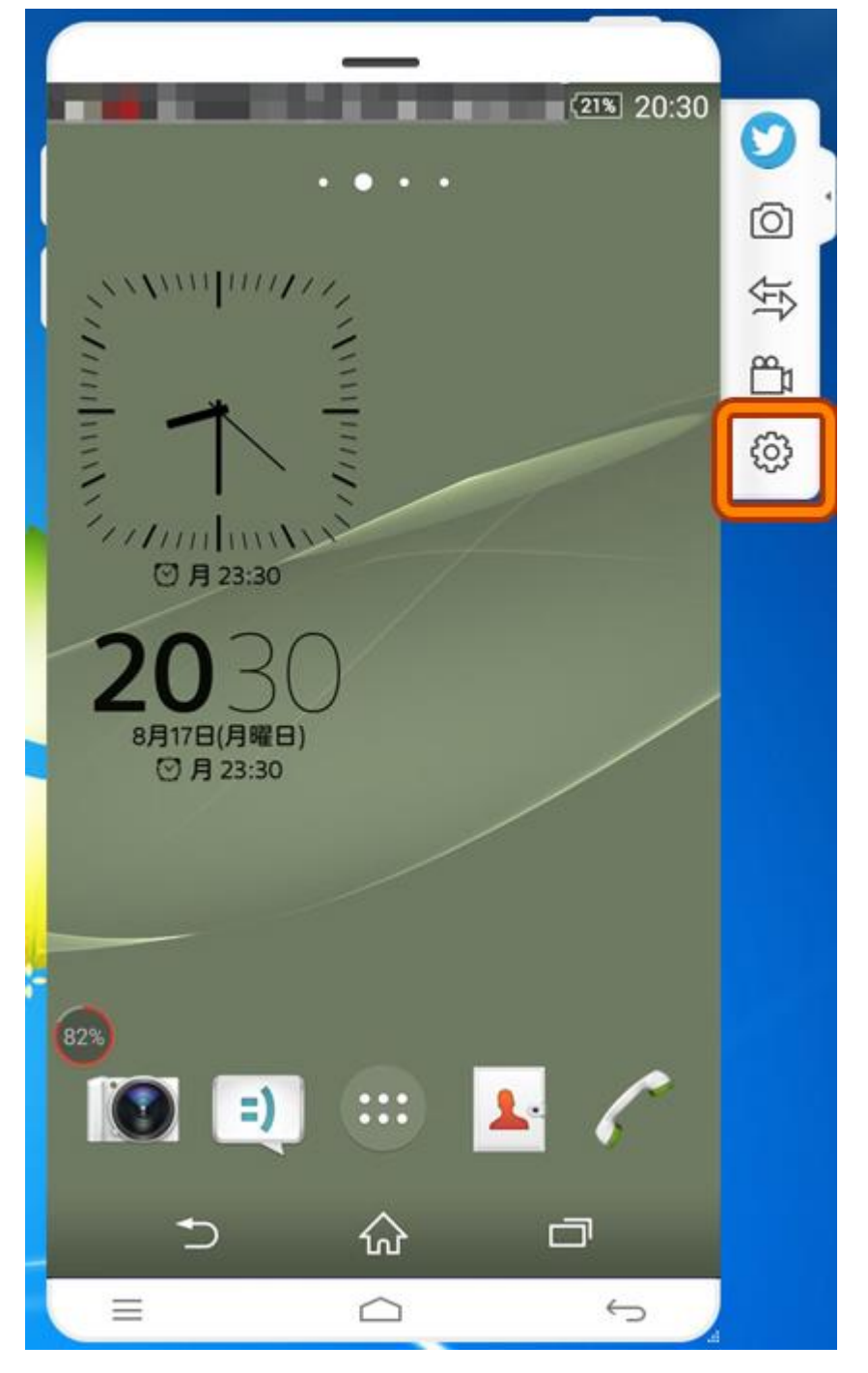

②アプリ通知を「オフ」にしてください。

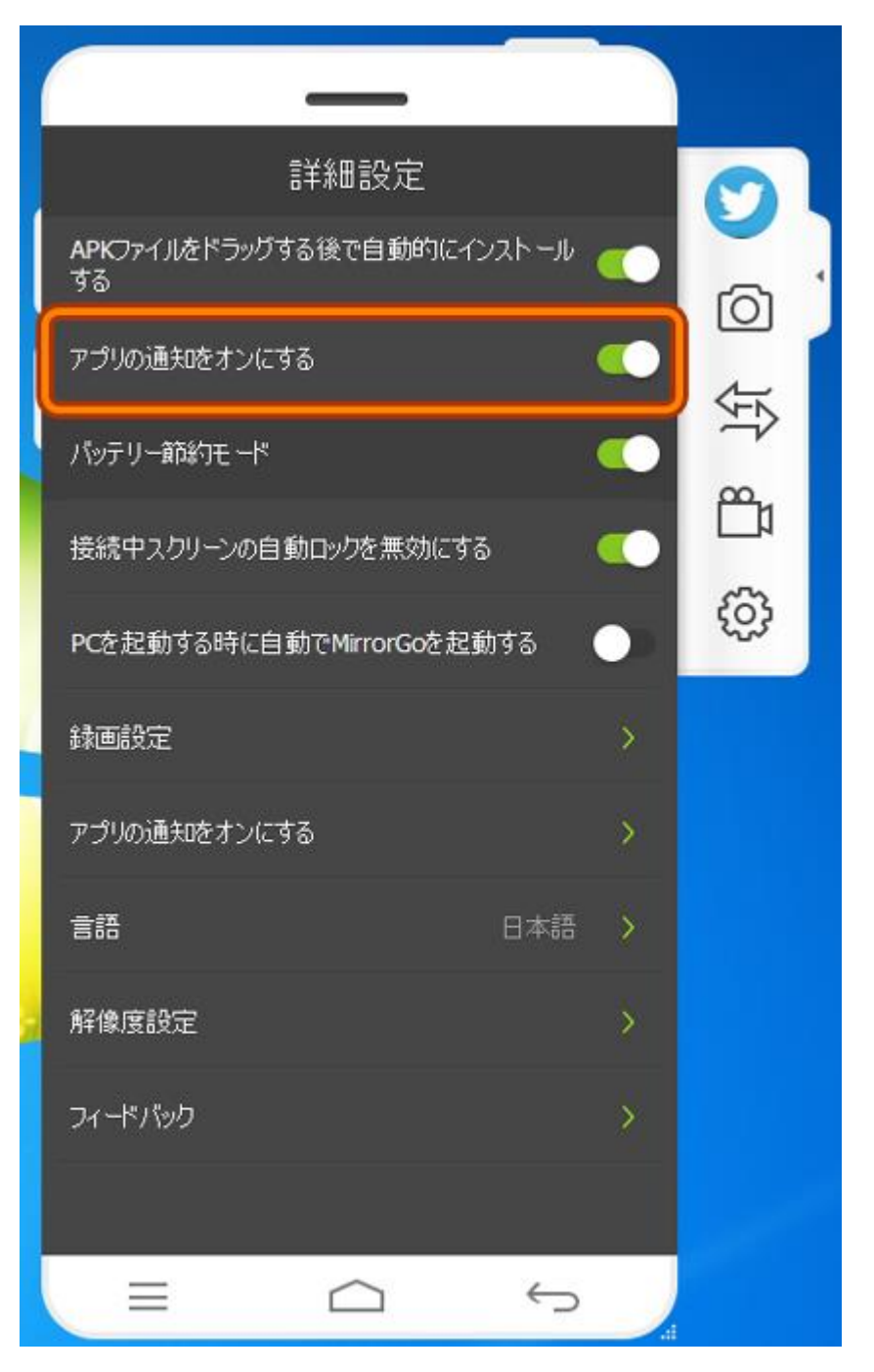

先頭へ

# 2.6 その他のティップス

1). マウスを Mirror Go 製品画面の一番上に置くと、下記のボタンが現れます。 そのボタンをクリックしたら、Mirror Go は常に手元に表示されます。

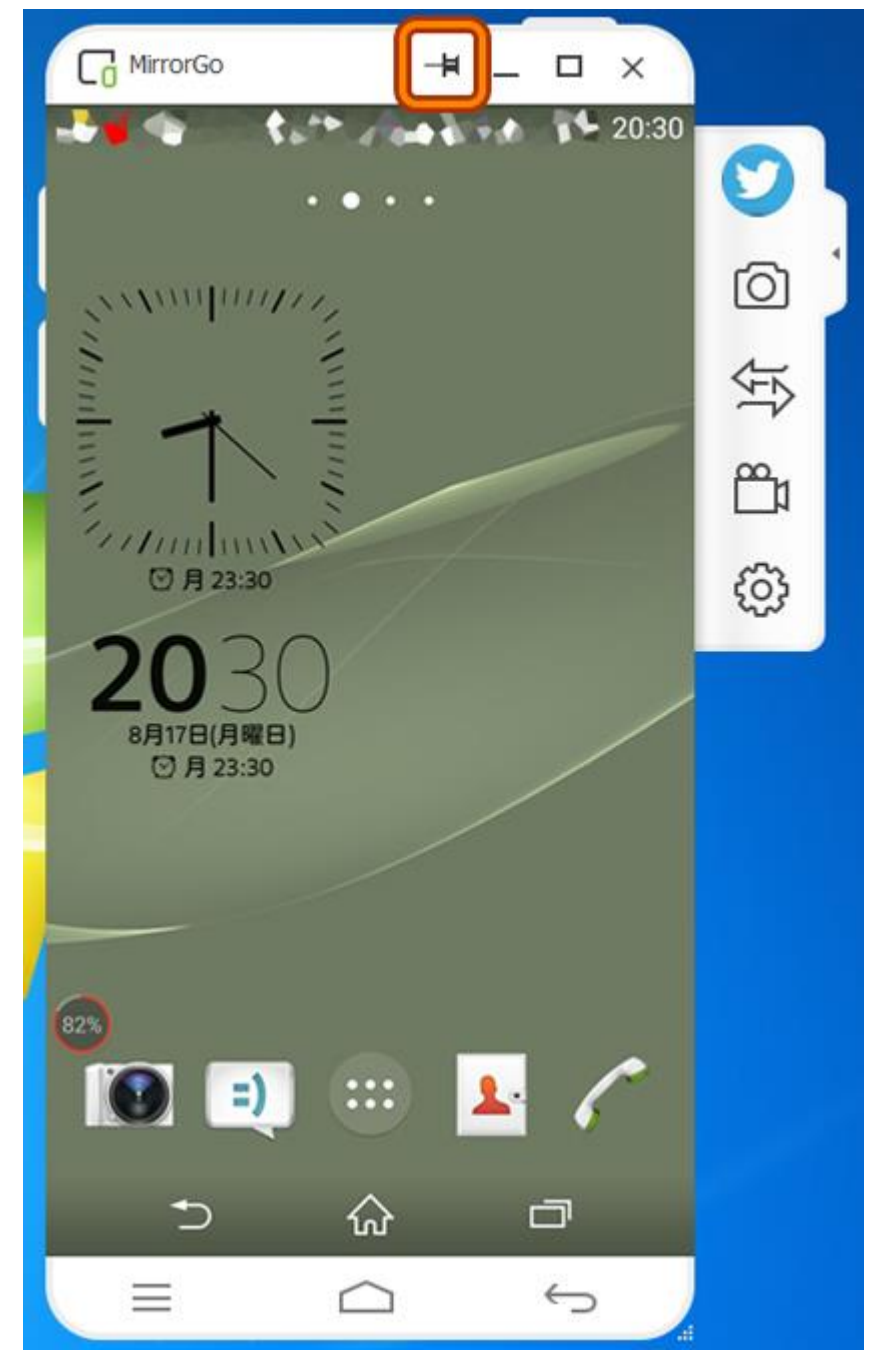

2). バッテリー節約モード: 「詳細設定」より、「バッテリー節約モード」を「オン」にすれば、

MirrorGo でスマホを使う時、バッテリーの消費を抑えます。

|                     | 詳細設定         |       |   | 0          |   |
|---------------------|--------------|-------|---|------------|---|
| APKファイルをドラッグで<br>する | する後で自動的に~    | いストール |   | 6          | 4 |
| アプリの通知をオンにろ         | 58           |       |   |            | ľ |
| パッテリー節約モード          |              | k.    |   | 151        |   |
| 接続中スクリーンの自          | 動ロックを無効にす    | ·a (  |   | <b>2</b> 1 |   |
| PCを起動する時に自          | 動でMirrorGoを起 | 動する ( |   | (i)        |   |
| 録画設定                |              |       | > |            |   |
| アプリの通知をオンにな         | 58           |       | > |            |   |
| 言語                  |              | 日本語   | × |            |   |
| 解像度設定               |              |       | > |            |   |
| フィードバック             |              |       | > |            |   |
|                     |              |       |   |            |   |
|                     | $\bigcirc$   | Ś     |   |            |   |

スクリーン・ロックの解除:メッセージを見逃さないため、MirrorGo を起動のまま放置する時、スマホが設定より自動ロックされます。
 メッセージが来るたび、毎回アンロックするのを面倒だと思うなら、「詳細設定」
 より、「接続中スクリーンの自動ロックを無効にする」を「オン」にしてくださ

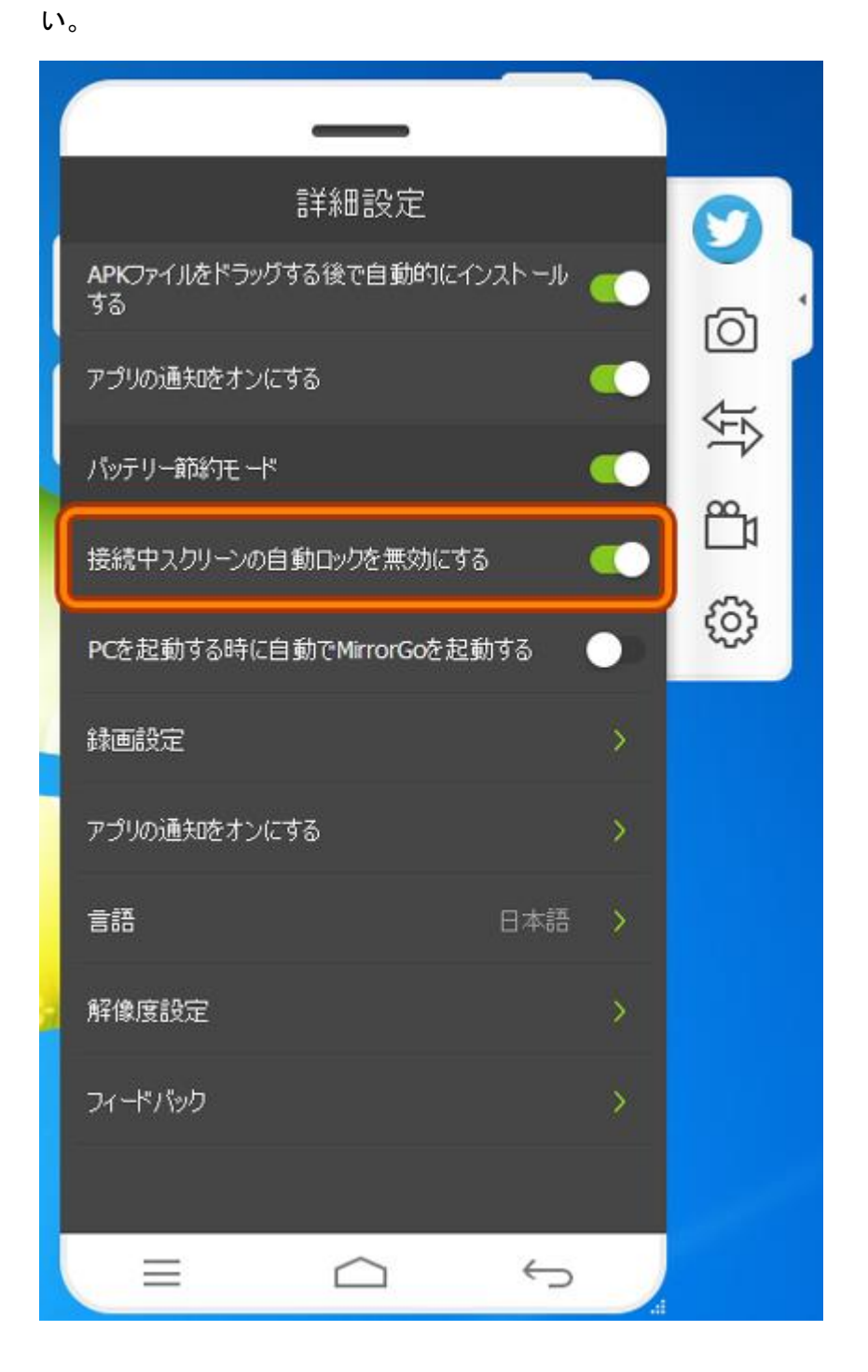

4). 「MirrorGo」の動作が重いと思って、他のソフトを閉じたくない場合、
 「詳細設定」 - 「解像度設定」のところ、「標準品質」を選んでください。
 \*携帯ゲームをもっと楽しめる場合、「超高品質」を選んでください。

| 詳細設定                            | 0        |
|---------------------------------|----------|
| APKファイルをドラッグする後で自動的にインストール ()する |          |
| アプリの通知をオンにする 🤍                  |          |
| パッテリー節約モード 🤍                    | 25<br>25 |
| 接続中スクリーンの自動ロックを無効にする 🤍          |          |
| PCを起動する時に自動でMirrorGoを起動する       | (i)      |
| 録画設定                            |          |
| アプリの通知をオンにする >                  |          |
| 言語 日本語 >                        |          |
| 解像度設定 >                         |          |
| フィードバック >                       |          |
|                                 |          |
|                                 |          |

<u>先頭へ</u>

ヘルプ更新: 2015 年 8 月 ◎株式会社ワンダーシェアーソフトウェア